## How to download Hallticket

Kavayitri Bahinabai Chaudhari North Maharashtra University Jalgaon

### Go to http://nmuj.digitaluniersity.ac URL

for You

and Enter vour College Username and

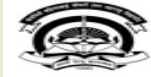

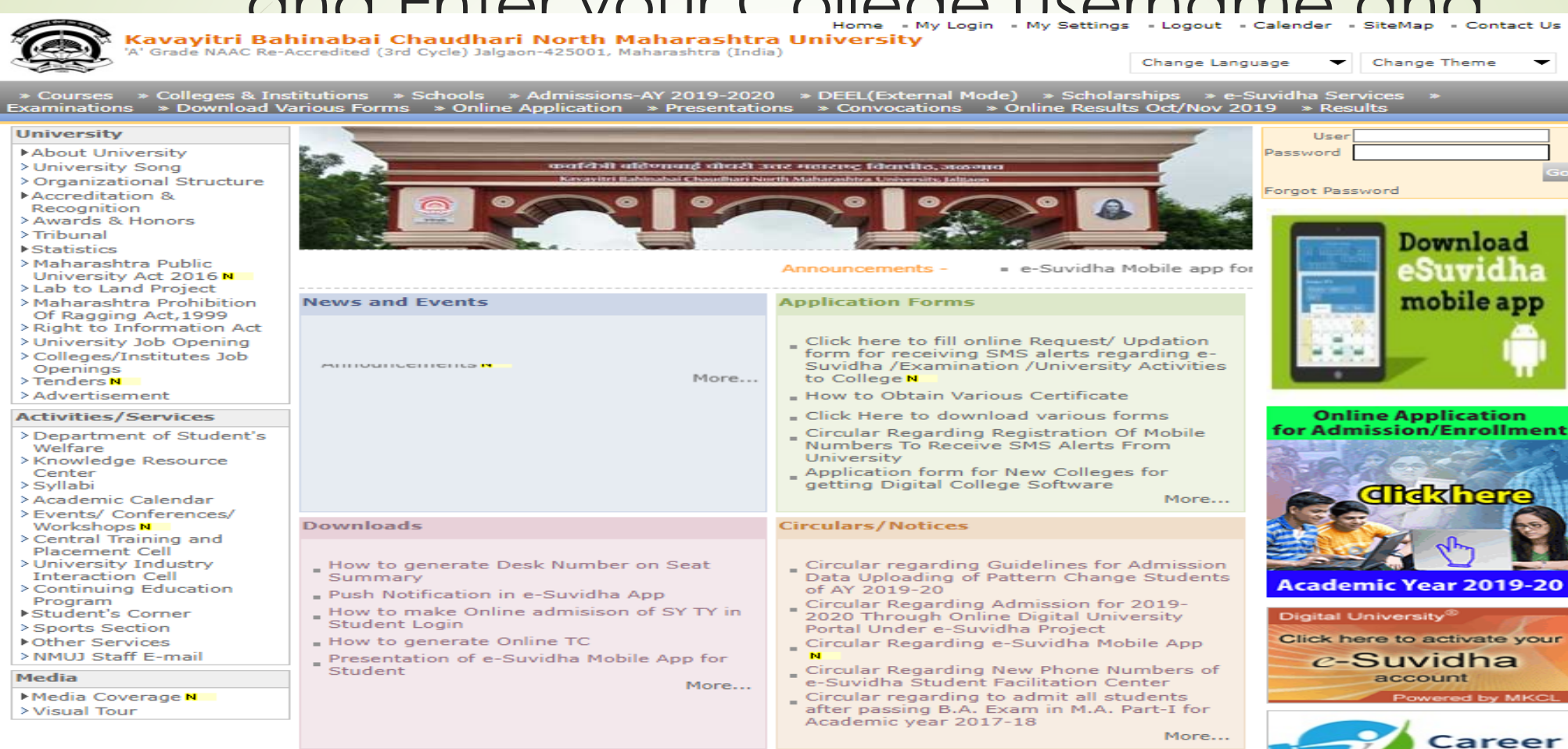

### Now click on Preexamination link

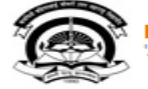

Home - My Login - My Settings - Logout - Calendar - Sitemap - Contact Us - Switch TO OA Kavayitri Bahinabai Chaudhari North Maharashtra University 'A' Grade NAAC Re-Accredited (3rd Cycle) Jalgaon-425001, Maharashtra (India)

Course Definition | College Definition | Admissions | Registration | Administration | Messaging | Pre Examination | Examination | Reports | Student Profile | Invoice | Dashboard | Student Facilitation Center |

#### **Reports Dashboard**

Welcome Khandesh College Education Society's Moolji Jaitha College ! You have logged in as College and your last logon was 4/28/2020 12:31:37 PM

Course

Definition

#### Home

**A** 

Portal

- Course Definition
- College Definition
- Admissions
- Registration
- Administration
- Messaging
- Pre Examination
- Examination
- Reports
- Student Profile
- Invoice

Center

- Dashboard
- Student Facilitation

 $\bigcirc$ 

Admissions Registration

Administration

Set Default Module

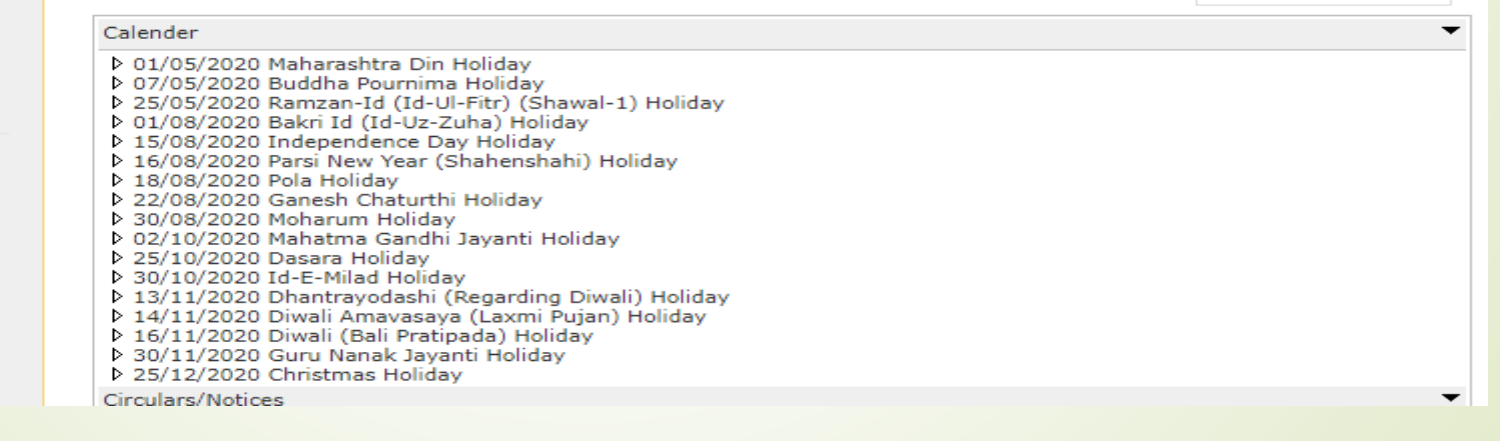

College

Definition

#### College Support | FAQ and Feedback

### Click on Reports Link

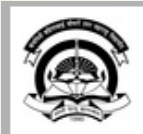

Home = My Login = My Settings = Logout = Calendar = Sitemap = Contact Us = Switch TO OA Kavayitri Bahinabai Chaudhari North Maharashtra University 'A' Grade NAAC Re-Accredited (3rd Cycle) Jalgaon-425001, Maharashtra (India)

Exam Form Management | Inward Exam Form | Reports |

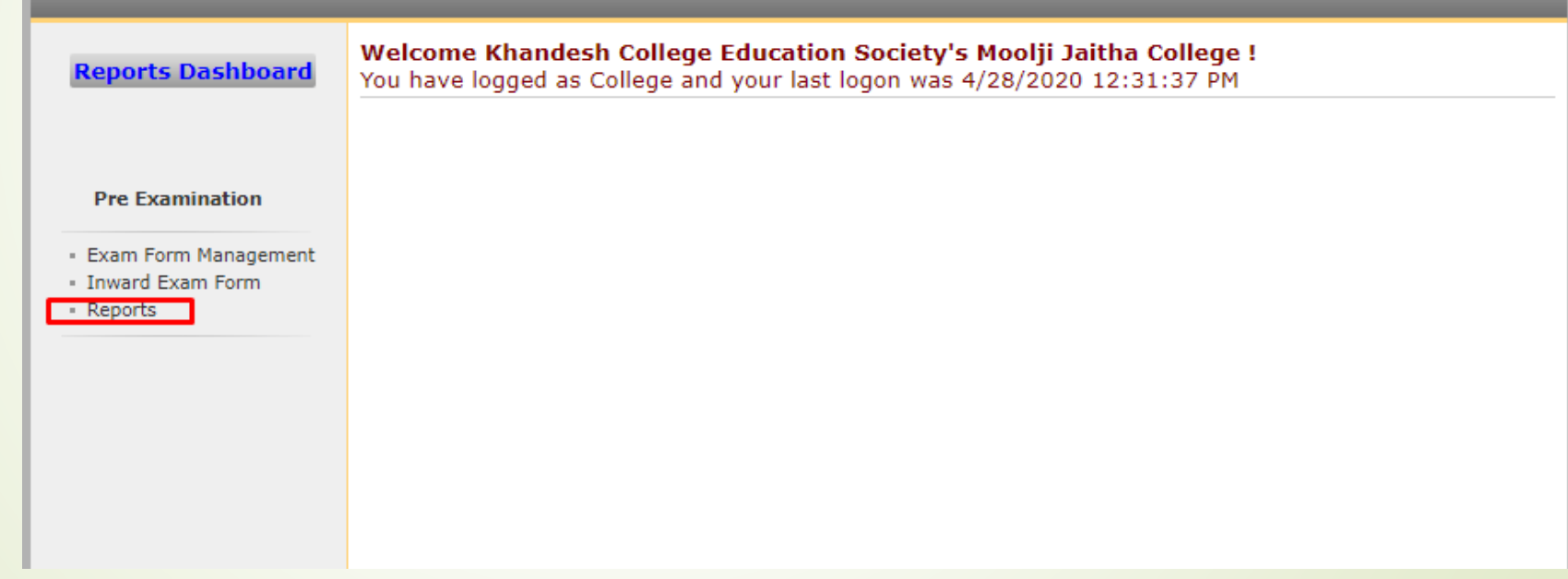

### Click on Reports for College Link

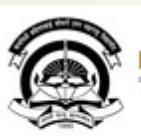

Home • My Login • My Settings • Logout • Calendar • Sitemap • Contact Us • Switch TO OA Kavayitri Bahinabai Chaudhari North Maharashtra University 'A' Grade NAAC Re-Accredited (3rd Cycle) Jalgaon-425001, Maharashtra (India)

Exam Form Management | Inward Exam Form | Reports |

Reports

**Reports Dashboard** 

Reports

- Inward Examination Form Statistics
- Student Summary List
- Exam Form Statistics
- Reports for Colleges
- Reports for Venue
- · Pre-Exam Data in Excel

### Click on Download Examination Hallticket Link

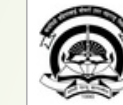

Home • My Login • My Settings • Logout • Calendar • Sitemap • Contact Us • Switch TO OA

Kavayitri Bahinabai Chaudhari North Maharashtra University 'A' Grade NAAC Re-Accredited (3rd Cycle) Jalgaon-425001, Maharashtra (India)

#### Exam Form Management | Inward Exam Form | Reports |

| Reports Dashboard                                                                             | Reports For Colleges |
|-----------------------------------------------------------------------------------------------|----------------------|
|                                                                                               |                      |
| Reports for Colleges                                                                          |                      |
| <ul> <li>Download Examination<br/>Form</li> </ul>                                             |                      |
| <ul> <li>Download Examination<br/>HallTicket</li> </ul>                                       |                      |
| <ul> <li>Examination Form</li> <li>Submission</li> <li>Blank Mark List</li> </ul>             |                      |
| <ul> <li>Paper Wise Name List</li> <li>Physically Challenged</li> <li>Student List</li> </ul> |                      |
| <ul> <li>Student List By Venue</li> <li>Exam Form Submission</li> <li>Report New</li> </ul>   |                      |
|                                                                                               |                      |
|                                                                                               |                      |

### Select Exam Event and Option for All student OR single Student

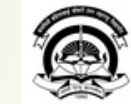

Home - My Login - My Settings - Logout - Calendar - Sitemap - Contact Us - Switch TO OA

Kavayitri Bahinabai Chaudhari North Maharashtra University 'A' Grade NAAC Re-Accredited (3rd Cycle) Jalgaon-425001, Maharashtra (India)

Exam Form Management | Inward Exam Form | Reports |

#### **Reports Dashboard**

Download Examination Hall Ticket for Khandesh College Education Society's Moolji Jaitha College

|                                          | Select Event                                                           |                       |
|------------------------------------------|------------------------------------------------------------------------|-----------------------|
| Reports for Colleges                     | Select Exam Event: April-2020                                          | *                     |
| <ul> <li>Download Examination</li> </ul> | All Student                                                            | OSingle Student       |
| Form<br>Download Examination             | Proceed                                                                |                       |
| HallTicket                               | Hall Tickets can be downloaded for the s for which a generation reques | st is already placed. |

If the desired is not listed here, please put a request to generate Hall Tickets from Pre-Examination » Seat Management » Generate Hall Ticket for .

If the request is already put, please re-visit this page after a few minutes.

If the desired is listed here, please download all Hall-Ticket files listed under one .

If any new students are given 'Seat Numbers, after the Hall Ticket generation request, then a fresh request needs to be given. There is no need to put request for generating Hall Tickets, for a single student. Single student Hall Ticket can be downloaded directly.

Physically Challenged Student List By Venue

Paper Wise Name List

Exam Form Submission

Examination Form

Blank Mark List

Form

HallTicket

Submission

Student List

Report New

### For All Student option, Select file name to download hallticket pdf file

| Kavayitri Bahir<br>'A' Grade NAAC Re-Accr                                                                                          | nabai C<br>redited (3rd | Home • My Login • My Settings • Logout • Calendar • Sitemap • Contact Us •<br>Chaudhari North Maharashtra University<br>d Cycle) Jalgaon-425001, Maharashtra (India)   | Switch TO OA                       |
|----------------------------------------------------------------------------------------------------|-------------------------|----------------------------------------------------------------------------------------------------|------------------------------------|
| Exam Form Management   Inwar                                                                                                    | rd Exam F               | Form   Reports                                                                                                    |                                    |
| Reports Dashboard                                                                                                    | Down                    | Iload Examination Hall Ticket for Khandesh College Education Society's Moolji Jaitha Colleg                                                                            | je                                 |
|                                                                                                    |                         | :: List of Course Part Term(s) ::                                                                                                    |                                    |
| Reports for Colleges                                                                                                    | Note:                   | Course (s) for which Hall Ticket(s) have been generated will only get listed.                                                                                          |                                    |
|                                                                                                    | Sr.No.                  | Course Name                                                                                                    |                                    |
| <ul> <li>Download Examination</li> <li>Form</li> <li>Download Examination</li> <li>HallTicket</li> <li>Examination Form</li> </ul> |                         | <ul> <li>Faculty of Commerce and Management - B.Com.</li> <li>B.Com.(with Credits) - Regular - CGPA [60+40] Pattern - S.Y. B.Com Sem-III</li> <li>File Name</li> </ul> | Latest File<br>Generation          |
| Submission<br>Blank Mark List<br>Paper Wise Name List                                                                              |                         | HT 100001 B Com with Credits Regular CGPA 60 40 Pattern S Y B Com Sem III 1.zip                                                                                        | Time<br>14 March<br>2020           |
| <ul> <li>Physically Challenged</li> <li>Student List</li> <li>Student List By Venue</li> </ul>                                     |                         | B.Com.(with Credits) - Regular - CGPA [60+40] Pattern - S.Y. B.Com Sem-IV                                                                                              | 08:17:12<br>AM                     |
| Exam Form Submission     Report New                                                                                                |                         | File Name                                                                                                    | Latest File<br>Generation<br>Time  |
|                                                                                                    |                         | HT_100001_B_Com_with_Credits_Regular_CGPA_60_40_Pattern_S_Y_B_Com_Sem_IV_1.zip                                                                                         | 14 March<br>2020<br>08:17:12<br>AM |
|                                                                                                    |                         | B.Com.(with Credits) - Regular - CGPA [60+40] Pattern - T.Y. B.Com Sem-V                                                                                               |                                    |
|                                                                                                    |                         | File Name                                                                                                    | Latest File<br>Generation<br>Time  |
|                                                                                                    |                         | HT_100001_B_Com_with_Credits_Regular_CGPA_60_40_Pattern_T_Y_B_Com_Sem_V_1.zip                                                                                          | 14 March<br>2020<br>08:17:12<br>AM |
|                                                                                                    |                         | B.Com.(with Credits) - Regular - CGPA [60+40] Pattern - T.Y. B.Com Sem-VI                                                                                              |                                    |
|                                                                                                    |                         |                                                                                                    |                                    |

# All Student hallticket in PDF will be downloaded as below

ove memories each subject

|                      | <u></u>                                    | Kava                             | ayitri Bahinaba<br>B.Com<br>College: Khanc | ai Chaudha<br>Jalgaon-<br>ht<br>Ex<br>(with Credits) fo<br>desh College Eco | 425001, I<br>425001, I<br>p://nmuj.digi<br>aminatior<br>or April-20<br>lucation S | th M<br>Mahara<br>talunivers<br>h Hall T<br>D20 Ex<br>Society | aharashtra (<br>Ishtra(India)<br><sup>sity.ac/</sup><br>icket<br>amination<br>s Moolji Jaitha Co | University, Jalo        | gaon                    | A                           |
|----------------------|--------------------------------------------|----------------------------------|--------------------------------------------|-----------------------------------------------------------------------------|-----------------------------------------------------------------------------------|---------------------------------------------------------------|--------------------------------------------------------------------------------------------------|-------------------------|-------------------------|-----------------------------|
| Nam                  | e of Student:                              | BHAKARE RU                       | IPESH MOHAN (SANG                          | ITA)                                                                        | V                                                                                 | ernacula                                                      | ar Name: भाकरे                                                                                   | रुपेश मोहन              |                         | 3 m Report                  |
| PRN:                 | 2015015400120                              | 6012                             | Gender: Male                               | Phy. Challenge                                                              | d: No                                                                             |                                                               |                                                                                                  | Medium: Marat           | hi                      |                             |
| Sem-                 | III(Regular-CGP                            | A [60+40] Patte                  | ern)                                       |                                                                             | Division :                                                                        | NA,Rolli                                                      | No : NA                                                                                          |                         |                         |                             |
| Seat                 | Number: 834                                | 312                              |                                            | Exam                                                                        | Center:                                                                           | Jalgaon                                                       | (1000)                                                                                           |                         |                         |                             |
| Exan                 | NVenue:                                    | 100001                           | Khandesh (<br>State:Maha                   | College Education<br>rashtra, Pin:4250                                      | Society's  <br>)2                                                                 | Moolji Ja                                                     | aitha College, M.J. C                                                                            | ollege Campus, Jilha Pe | t, City:Jalgaon, Taluka | :Jalgaon, District:Jalgaon, |
| SN                   | Paper Code                                 | Paper Name                       | (UA - University<br>Assessment)            | Assessment,CA -                                                             | College                                                                           |                                                               | Date                                                                                             | Time                    | Jr. Su                  | pervisor's Sign .           |
| 1                    | 23040                                      | Corporate Acc                    | ounting & Costing                          |                                                                             | Theory                                                                            | UA                                                            |                                                                                                  |                         |                         |                             |
| Sem-<br>Seat<br>Exan | II(Regular-CGP/<br>Number: 834<br>1 Venue: | A [60+40] Patte<br>312<br>100001 | m)<br>Khandesh (<br>Stata:Maha             | Exam<br>College Education                                                   | Division : N<br>Center:<br>Society's I                                            | IA,RollN<br>Jalgaon<br>Moolji Ja                              | lo : NA<br>(1000)<br>aitha College, M.J. C                                                       | ollege Campus, Jilha Pe | t, City:Jalgaon, Taluka | :Jalgaon, District:Jalgaon, |
| SN                   | Paper Code                                 | Paper Name                       | (UA - University<br>Assessment)            | Assessment,CA -                                                             | College                                                                           |                                                               | Date                                                                                             | Time                    | Jr. Su                  | pervisor's Sign .           |
| 1                    | 12050                                      | Quantitative T                   | echniques                                  |                                                                             | Theory                                                                            | UA                                                            |                                                                                                  |                         |                         |                             |
|                      |                                            |                                  |                                            |                                                                             |                                                                                   |                                                               |                                                                                                  |                         |                         |                             |

Note for Repeater Student -As per Circular No- 02/2020 dated 17-01-2020 Point No. 24(II), Repeater Student have to appear equivalence paper for which exam attempt chance is over for above mentioned each subject

### For Single Student option, enter prn

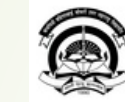

Home • My Login • My Settings • Logout • Calendar • Sitemap • Contact Us • Switch TO OA
Kavayitri Bahinabai Chaudhari North Maharashtra University
'A' Grade NAAC Re-Accredited (3rd Cycle) Jalgaon-425001, Maharashtra (India)

#### Exam Form Management | Inward Exam Form | Reports |

**Reports Dashboard** 

Download Examination Hall Ticket for Khandesh College Education Society's Moolji Jaitha College

|                                                                                                    | Select Event                                                                                                    |  |
|----------------------------------------------------------------------------------------------------|----------------------------------------------------------------------------------------------------|--|
|                                                                                                    |                                                                                                    |  |
| Reports for Colleges                                                                                                    | Select Exam Event: April-2020 💙 *                                                                                                    |  |
| Download Examination                                                                                                    | OAll Student  Single Student                                                                                                    |  |
| • Download Examination<br>HallTicket                                                                                              | Enter PRN: 2015015400126012                                                                                                    |  |
| Examination Form                                                                                                    | Page Size:  A4 OLegal                                                                                                    |  |
| Blank Mark List                                                                                                    | Proceed                                                                                                    |  |
| Paper Wise Name List     Physically Challenged     Student List     Student List By Venue     Exam Form Submission     Report New | Iall Tickets can be downloaded for the s for which a generation request is already placed.<br>If the desired is not listed here, please put a request to generate Hall Tickets from Pre-Examination » Seat Management »<br>Generate Hall Ticket for .<br>If the request is already put, please re-visit this page after a few minutes.<br>If the desired is listed here, please download all Hall-Ticket files listed under one .<br>If any new students are given 'Seat Numbers, after the Hall Ticket generation request, then a fresh request needs to be given.<br>There is no need to put request for generating Hall Tickets, for a single student. Single student Hall Ticket can be downloaded<br>directly. |  |

#### **Click on download Button**

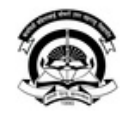

Home · My Login · My Settings · Logout · Calendar · Sitemap · Contact Us · Switch TO OA Kavayitri Bahinabai Chaudhari North Maharashtra University

'A' Grade NAAC Re-Accredited (3rd Cycle) Jalgaon-425001, Maharashtra (India)

#### Exam Form Management | Inward Exam Form | Reports |

| Download Examin         | nation Hall Ticket for Khandesh Co | llege Education Society's Moolji Jai | tha College |
|-------------------------|------------------------------------|--------------------------------------|-------------|
|                         | Chudont Namo                       | Course Name                          | Doumlord    |
| PKN                     | Student Name                       | Course Name                          | Download    |
| 2015015400126012        | BHAKARE RUPESH MOHAN               | B.Com.(with Credits)                 | Download    |
| for Colleges            |                                    |                                      |             |
| ad Examination          |                                    |                                      |             |
| ad Examination<br>t     |                                    |                                      |             |
| ation Form<br>on        |                                    |                                      |             |
| 1ark List               |                                    |                                      |             |
| Vise Name List          |                                    |                                      |             |
| illy Challenged<br>List |                                    |                                      |             |
| t List By Venue         |                                    |                                      |             |
| orm Submission          |                                    |                                      |             |
| ew                      |                                    |                                      |             |

## Hallticket will be downloaded as below, click on print button to take printout

| am Form Management   Inwa                                                                         | ard Exam Form   Report                                                                                                    | s                                                                                                    |                                                                                                    | _                                                                                                    |                                                                                                    |                                                                                                    |                                                                                                    |
|---------------------------------------------------------------------------------------------------|----------------------------------------------------------------------------------------------------|----------------------------------------------------------------------------------------------------|----------------------------------------------------------------------------------------------------|----------------------------------------------------------------------------------------------------|----------------------------------------------------------------------------------------------------|----------------------------------------------------------------------------------------------------|----------------------------------------------------------------------------------------------------|
| <b>Reports Dashboard</b>                                                                          | Download Exa                                                                                                    | nination Hall T                                                                                                    | icket for Kh                                                                                                    | andesh Col                                                                                                    | llege Educatio                                                                                                    | on Society's Moolji Ja                                                                                                    | itha College                                                                                                    |
|                                                                                                   | PRN                                                                                                    | Studer                                                                                                    | nt Name                                                                                                    |                                                                                                    | Cou                                                                                                    | rse Name                                                                                                    | Download                                                                                                    |
|                                                                                                   | 2015015400126012                                                                                                    | 2 BHAKA                                                                                                    | ARE RUPESH M                                                                                                    | DHAN                                                                                                    | B.C                                                                                                    | om.(with Credits)                                                                                                    | Download                                                                                                    |
| Reports for Colleges                                                                              |                                                                                                    |                                                                                                    |                                                                                                    | Drint                                                                                                    |                                                                                                    |                                                                                                    |                                                                                                    |
| Download Examination<br>form<br>Download Examination<br>HallTicket                                |                                                                                                    |                                                                                                    |                                                                                                    |                                                                                                    |                                                                                                    |                                                                                                    |                                                                                                    |
| Examination Form<br>ubmission<br>Blank Mark List<br>Paper Wise Name List<br>Physically Challenged |                                                                                                    | Kavayit<br>Maha                                                                                                    | ri Bahiı<br>rashtra                                                                                                    | nabai<br>a Univ                                                                                                    | Chauc<br>ersity,                                                                                                    | lhari North<br>Jalgaon                                                                                                    | 6                                                                                                    |
| tudent List<br>Student List By Venue                                                              |                                                                                                    |                                                                                                    | Jalgaon-4<br>http://                                                                                                    | 125001, Mał<br>nmuj.digital                                                                                                    | narashtra(India<br>university.ac/                                                                                                    | )                                                                                                    | and a                                                                                                    |
| leport New                                                                                        |                                                                                                    | F                                                                                                    | xamination H                                                                                                    | all Ticket                                                                                                    |                                                                                                    |                                                                                                    | 1911                                                                                                    |
|                                                                                                   |                                                                                                    |                                                                                                    |                                                                                                    |                                                                                                    |                                                                                                    |                                                                                                    | and the second second se |
|                                                                                                   | College : K                                                                                                    | B.Com.(with<br>Chandesh College E                                                                                                    | Credits) for Ap                                                                                                    | iety's Mool                                                                                                    | amination<br><b>ji Jaitha Colle</b><br>ernacular Nam                                                                                                    | ege (100001)<br>e: भाकरे रुपेश मोहन                                                                                           | P m Bar                                                                                                    |
|                                                                                                   | College : K<br>ne of Student: BHAI                                                                                                    | B.Com.(with<br>Chandesh College E<br>CARE RUPESH MOH<br>Gender: Male                                                                                                    | Credits) for Ap                                                                                                    | iety's Mool<br>A) Ve<br>Phy. Challer                                                                                                    | amination<br><b>ji Jaitha Colle</b><br>ernacular Nama<br>nged: <b>No</b>                                                                                                    | e <b>ge (100001)</b><br>e: भाकरे रुपेश मोहन<br>Medium: <b>Marathi</b>                                                         | 7 m Bitto                                                                                                    |
|                                                                                                   | College : K<br>ne of Student: BHAN<br>I:<br>L5015400126012                                                                                                    | B.Com.(with<br>Chandesh College E<br>CARE RUPESH MOH<br>Gender: Male                                                                                                    | Credits) for Ap                                                                                                    | iety's Mool<br>A) Ve<br>Phy. Challer                                                                                                    | amination<br>ji Jaitha Colle<br>ernacular Nam<br>nged: No                                                                                                    | ege (100001)<br>e: भाकरे रुपेश मोहन<br>Medium: Marathi                                                                        | 7 m Bitto                                                                                                    |
|                                                                                                   | College : K<br>ne of Student: BHAI<br>J:<br>L5015400126012<br>m Code:<br>resc: 123 MUNICIPA                                                                                                    | B.Com.(with<br>chandesh College E<br>CARE RUPESH MOH<br>Gender: Male                                                                                                    | Credits) for Ap                                                                                                    | oril-2020 Ex<br>iety's Mool<br>A) Ve<br>Phy. Challer                                                                                                  | amination<br><b>ji Jaitha Colle</b><br>ernacular Name<br>nged: <b>No</b><br>Nationality: I                                                                                            | ege (100001)<br>e: भाकरे रुपेश मोहन<br>Medium: Marathi<br>ndia                                                                | 7 m 34                                                                                                    |
|                                                                                                   | College : K<br>ne of Student: BHAI<br>I:<br>L5015400126012<br>m Code:<br>Iress: 123 MUNICIPA<br>r :JALGAON, Taluka:                                                                                                    | B.Com.(with<br>Chandesh College E<br>CARE RUPESH MOH<br>Gender: Male<br>L COLONY RAMANAN<br>lalgaon, District: Jalg                                                                                                    | A Credits) for Ap                                                                                                    | aril-2020 Ex<br>iety's Mool<br>A) Ve<br>Phy. Challer                                                                                                  | amination<br><b>ji Jaitha Colle</b><br>ernacular Nam-<br>nged: <b>No</b><br>Nationality: <b>I</b><br>PIN: 425001                                                                      | ege (100001)<br>e: भाकरे रुपेश मोहन<br>Medium: Marathi<br>ndia                                                                | 2 m Brea                                                                                                    |
|                                                                                                   | College : K<br>ne of Student: BHAI<br>I:<br>L5015400126012<br>m Code:<br>Iress: 123 MUNICIPA<br>· :JALGAON, Taluka:<br>Phone No.:                                                                                                    | B.Com.(with<br>chandesh College E<br>CARE RUPESH MOH<br>Gender: Male<br>L COLONY RAMANAN<br>algaon, District: Jalg                                                                                                    | A Credits) for Ap<br>A Credits) for Ap<br>A Credital Social<br>A Credital Social<br>A Credital So | nil-2020 Ex<br>iety's Mool<br>A) Va<br>Phy. Challer<br>harashtra, I<br>919503122                                                                      | amination<br><b>ji Jaitha Colle</b><br>ernacular Nam-<br>nged: <b>No</b><br>Nationality: <b>I</b><br>PIN: 425001<br>1994                                                              | ege (100001)<br>हः भाकरे रुपेश मोहन<br>Medium: Marathi<br>ndia<br>DOB: 26-11-                                                 | 1996                                                                                                    |
|                                                                                                   | College : K<br>ne of Student: BHAI<br>I:<br>LSO15400126012<br>m Code:<br>Iress: 123 MUNICIPA<br>':JALGAON, Taluka:<br>Phone No.:<br>egory: Open                                                                                                    | B.Com.(with<br>Chandesh College E<br>CARE RUPESH MOH<br>Gender: Male<br>L COLONY RAMANAN<br>lalgaon, District: Jalg                                                                                                    | ND NAGAR<br>Mobile No.:<br>Email:                                                                                                    | nil-2020 Ex<br>iety's Mool<br>A) Ve<br>Phy. Challer<br>harashtra, I<br>919503122                                                                      | amination<br>gi Jaitha Colle<br>ernacular Nam-<br>nged: No<br>Nationality: I<br>PIN: 425001<br>1994                                                                                   | ege (100001)<br>e: भाकरे रुपेश मोहन<br>Medium: Marathi<br>ndia<br>DOB: 26-11-                                                 | 1996                                                                                                    |
|                                                                                                   | College : K<br>ne of Student: BHAI<br>I:<br>LSO15400126012<br>m Code:<br>Iress: 123 MUNICIPA<br>* :JALGAON, Taluka:<br>Phone No.:<br>egory: Open<br>-III(Regular-CGPA                                                                                            | B.Com.(with<br>Chandesh College E<br>CARE RUPESH MOH<br>Gender: Male<br>L COLONY RAMANAN<br>lalgaon, District: Jalg<br>[60+40] Pattern-                                                                                                    | ND NAGAR<br>ano, State: Mi<br>Mobile No.:<br>Email:<br>No Branch)                                                                                                    | aharashtra,<br>919503122                                                                                                    | amination<br>gi Jaitha Colle<br>ernacular Nam-<br>nged: No<br>Nationality: I<br>PIN: 425001<br>1994<br>Division : , Ro                                                                | ege (100001)<br>e: भाकरे रुपेश मोहन<br>Medium: Marathi<br>ndia<br>DOB: 26-11-                                                 | 1996                                                                                                    |
|                                                                                                   | College : K<br>ne of Student: BHAI<br>I:<br>ISO15400126012<br>m Code:<br>Iress: 123 MUNICIPA<br>': JALGAON, Taluka:<br>Phone No.:<br>egory: Open<br>-III(Regular-CGPA<br>Number : 834312                                                                         | B.Com.(with<br>chandesh College E<br>CARE RUPESH MOH<br>Gender: Male<br>L COLONY RAMANAN<br>lalgaon, District: Jalg<br>[60+40] Pattern-                                                                                                    | An (SANGIT)<br>ND NAGAR<br>Jaon, State: Mi<br>Mobile No.:<br>Email:<br>No Branch)                                                                                                    | oril-2020 Ex.<br>iety's Mool<br>A) Va<br>Phy. Challer<br>aharashtra,<br>919503122<br>Center Na                                                        | amination<br>ji Jaitha Colle<br>ernacular Nam-<br>nged: No<br>Nationality: I<br>PIN: 425001<br>1994<br>Division : ,Re<br>me: Jalgaon (:                                               | ege (100001)<br>e: भाकरे रुपेश मोहन<br>Medium: Marathi<br>ndia<br>DOB: 26-11-<br>ollNo :<br>1000)                             | 1996                                                                                                    |
|                                                                                                   | College : K<br>ne of Student: BHAI<br>I:<br>LSO15400126012<br>m Code:<br>Iress: 123 MUNICIPA<br>* :JALGAON, Taluka:<br>Phone No.:<br>egory: Open<br>-III(Regular-CGPA<br>Number : 834312<br>e Name: Khana<br>Taluka                                              | B.Com.(with<br>Chandesh College E<br>CARE RUPESH MOH<br>Gender: Male<br>L COLONY RAMANAN<br>(algaon, District: Jalg<br>[60+40] Pattern-<br>lesh College Education<br>a: Jalgaon, District: Ja                                                                                    | Area in the image of the image of the image                                                                                                    | oril-2020 Ex:<br>iety's Mool<br>A) v.<br>Phy. Challer<br>aharashtra,<br>919503122<br>Center Na<br>oolji Jaitha C<br>aharashtra,                       | amination<br>ji Jaitha Colle<br>ernacular Nam-<br>nged: No<br>Nationality: I<br>PIN: 425001<br>1994<br>Division : ,Rc<br>me: Jalgaon (:<br>college, M.J. Cc<br>Pin: 425002            | ege (100001)<br>e: भाकरे रुपेश मोहन<br>Medium: Marathi<br>ndia<br>DOB: 26-11-<br>NINo :<br>1000)                              | 1996<br>t, City:Jalgaon,                                                                                                    |
|                                                                                                   | College : K<br>ne of Student: BHAN<br>I:<br>LSO15400126012<br>m Code:<br>Iress: 123 MUNICIPA<br>':JALGAON, Taluka:<br>Phone No.:<br>egory: Open<br>-III(Regular-CGPA<br>Number : 834312<br>e Name:<br>01<br>Raper<br>Code                                        | B.Com.(with<br>Chandesh College E<br>CARE RUPESH MOH<br>Gender: Male<br>L COLONY RAMANAN<br>lalgaon, District: Jalg<br>L [60+40] Pattern-<br>lesh College Education<br>:Jalgaon, District:Jalg<br>r Name (UA-Univer<br>ge Assessment)                                            | ND NAGAR<br>aon, State: M:<br>Mobile No.:<br>Email:<br>No Branch<br>on Society's Mo<br>Ilgaon, State:M                                                                                                    | oril-2020 Ex:<br>iety's Mool<br>A) V.<br>Phy. Challer<br>aharashtra,<br>919503122<br>Center Na<br>solji Jaitha C<br>aharashtra,<br>nent, CA-          | amination<br>ji Jaitha Colle<br>ernacular Nam<br>ged: No<br>Nationality: In<br>PIN: 425001<br>1994<br>Division : ,Ro<br>pin: 425002<br>College, M.J. Co<br>Pin: 425002<br>Date        | ege (100001)<br>e: भाकरे रुपेश मोहन<br>Medium: Marathi<br>ndia<br>DOB: 26-11-<br>bliNo :<br>1000)<br>bliege Campus, Jilha Pet | t, City:Jalgaon,<br>Jr. Supervi<br>Sign .                                                                                                    |
|                                                                                                   | College : K<br>ne of Student: BHAN<br>I:<br>LSO15400126012<br>m Code:<br>Iress: 123 MUNICIPA<br>':JALGAON, Taluka:<br>Phone No.:<br>egory: Open<br>-III(Regular-CGPA<br>Number : 834312<br>e Name: Khana<br>01 Taluka<br>Paper Code<br>23040 Corpo               | B.Com.(with<br>Chandesh College E<br>CARE RUPESH MOH<br>Gender: Male<br>L COLONY RAMANAN<br>lalgaon, District: Jalg<br>[60+40] Pattern-<br>desh College Education<br>:Jalgaon, District:Ja<br>r Name (UA-Univer<br>ge Assessment)<br>rate Accounting & Co                        | ND NAGAR<br>aoon, State: No:<br>Email:<br>No Branch)<br>on Society's Mo<br>algaon, State: M<br>rsity Assessm                                                                                                    | iety's Mool<br>iety's Mool<br>A) v<br>Phy. Challer<br>aharashtra,<br>919503122<br>Center Na<br>colji Jaitha C<br>aharashtra,<br>eent, CA-<br>Theory   | amination<br>gi Jaitha Colle<br>ernacular Naminged: No<br>Nationality: In<br>PIN: 425001<br>1994<br>Division : ,Rc<br>me: Jalgaon (:<br>college, M.J. Cc<br>Pin: 425002<br>Date<br>UA | ege (100001)<br>e: भाकरे रुपेश मोहन<br>Medium: Marathi<br>ndia<br>DOB: 26-11-<br>blino :<br>1000)<br>bliege Campus, Jilha Pet | 1996<br>t, City:Jalgaon,<br>Jr. Supervi<br>Sign .                                                                                                    |
|                                                                                                   | College : K<br>ne of Student: BHAN<br>I:<br>ISO15400126012<br>m Code:<br>Iress: 123 MUNICIPA<br>':JALGAON, Taluka:<br>Phone No.:<br>egory: Open<br>-III(Regular-CGPA<br>Number : 834312<br>e Name: Khana<br>01 Taluka<br>Paper Pape<br>Code Colle<br>23040 Corpo | B.Com.(with<br>Chandesh College E<br>CARE RUPESH MOH<br>Gender: Male<br>L COLONY RAMANAN<br>lalgaon, District: Jalg<br>[60+40] Pattern-<br>desh College Education<br>:Jalgaon, District:Jalg<br>r Name (UA-Univer<br>ge Assessment)<br>rate Accounting & Co<br>[60+40] Pattern-f | VD NAGAR<br>aoon, State: Mo<br>Bank (SANGIT/<br>ND NAGAR<br>aoon, State: Mo<br>Email:<br>No Branch)<br>on Society's Mo<br>algaon, State:M<br>rsity Assessm<br>osting<br>No Branch)                                                                                                    | oril-2020 Ex:<br>iety's Mool<br>A) V<br>Phy. Challer<br>bharashtra,<br>919503122<br>Center Na<br>colji Jaitha C<br>aharashtra,<br>eent, CA-<br>Theory | amination<br>ji Jaitha Colle<br>ernacular Naminged: No<br>Nationality: In<br>PIN: 425001<br>1994<br>Division : ,Ro<br>Pin: 425002<br>Division : ,Ro<br>Date<br>UA<br>Division : ,Ro   | ege (100001)<br>e: भाकरे रुपेश मोहन<br>Medium: Marathi<br>ndia<br>DOB: 26-11-<br>bliNo :<br>1000)<br>bliege Campus, Jilha Pet | 1996<br>t, City:Jalgaon,<br>Jr. Supervi<br>Sign .                                                                                                    |

### Thank You..!

For Any Assistance Contact :

e-Suvidha, Student Facilitation Center

Room No: 101

Dr. A.P.J. Abdul Kalam Vidyarthi Bhavan,

Kavayitri Bahinabai Chaudhari North Maharashtra University, Jalgaon Phone: 0257-2258418, 9403002042, 9403002015, 9403002018,

9403002054, 9403002024, 9403002082,

Email-<u>sfc@nmuj.digitaluniversity.ac</u>